## BLUE RIDGE, INC. dba WNC ONLINE 3027 US 221 North Marion, NC 28752

Phone: 828-652-9370

Fax: 828-652-3646

## **Outlook Express E-mail Filtering Set-up**

Open "Outlook Express" Click the "Tools" menu Click "Message Rules" Click "Mail" This should open a new window that says "New Mail Rule" Check the box that says "Where the subject line contains specific words" The next section asks what you want to do with it – check the box to "Delete it" The next section asks for a rule description – click on "Where the subject line contains specific words" A new window will open - type "{SPAM?}" in the box provided that asks for specific words or phrases Click "Add" Click "OK"

The next section asks you to name the rule – type "Spam rule"